### روش فعال سازی ایمیل دانشگاه برای دانشجویان دانشگاه فردوسی

گام اول:

پس از ورود به پرتال دانشجویی خود مسیر زیر را دنبال کنید:

خدمات 🗲 يست الكترونيك

## گام دوم:

در صفحه مربوط به توافق نام پس از مطالعه موارد مورد نظر روی دکمه "موافقم" کلیک کنید.

ايجاد بست الكنرونيكي

كاربر گرامی به موارد زیر توجه فرمایید: 1- پست الكترونیكی فقط یكبار ایجاد می شود و تحت هیچ شرایطی قابل اصلاح تمی باشد. لذا در ایجاد شناسه دلخواه خود دقت لازم را بقرمایید. 2- درصورتی كه نام خانوادگی شما چند بخشی است و تمایل ندارید در پست الكترونیكی شما استفاده شود در قسمت مشخصات لاتین آن را حذف كنید. 3- در ایجاد پست الكترونیك از كاراكتر های ویژه (-ــ) می توان استفاده كرد و هچنین دو كاراكتر ویژه پشت سرهم مجاز نمی باشد. 4- شناسه پست الكترونیك 14 ساعت بعد از ثبت فعال خواهد شد. ⊠ تمامی شرایط و ضوابط را مطالعه كرده و آن را قبول دارم

موافقم

### گام سوم:

در پنجره ظاهر شده می توانید یکی از دو گزینه را انتخاب کنید:

یا یکی از نامهای کاربری پیشنهادی را انتخاب کنید.

# ۲. یا اینکه نام کاربری دلخواهی برای خود وارد کنید که البته لازم است اعتبار شناسه بررسی شده و بعد از تایید رمز ورود مورد نظر خود را وارد کنید.

#### ايجاد يست الكنرونيكي

| شناسه پیشنهادی سیستم    | zhad.marzieh 🗆 ma.raoufnezhad | marzieh.raoufnezhad  raoufne |  |
|-------------------------|-------------------------------|------------------------------|--|
| شناسه دلخواه            | @stu.um.ac.ir                 | raoufnezhad                  |  |
| رمز ورود جدید           |                               |                              |  |
| نايپ مجدد رمز ورود جديد |                               |                              |  |
|                         | تیت 🛛 پاک کردن فرم            |                              |  |

| کاربر گرامی به موارد زیر توجه فرمایید:                                                                                             |
|----------------------------------------------------------------------------------------------------|
| 1- پست الکترونیکی فقط بکبار ایجاد می شود و تحت هیچ شرایطی قابل اصلاح نمی باشد. لذا در ایجاد شناسه دلخواه خود دقت لازم را بفرمایید. |
| 2- درصورتی که نام خانوادگی شما چند بخشی است و تمایل ندارید در پست الکترونیکی شما استفاده شود در قسمت مشخصات لاتین آن را حذف کنید.  |
| 3- در ابجاد پست الکترونیک از کاراکتر های ویژه (۰ــ) می توان استفاده کرد و هجنین دو کاراکتر ویژه پشت سرهم مجاز نمی باشد.            |
| 4- شناسه پست الکترونیک 24 ساعت بعد از ثبت فعال خواهد شد.                                                                           |

۲۴ ساعت پس از ثبت اطلاعات می توانید از طریق سایت دانشگاه و انتخاب پست الکترونیک وارد ایمیل دانشگاه خود شوید.

شهربانو صادق∏ گورج⊡ بخش اطلاع رسان∏